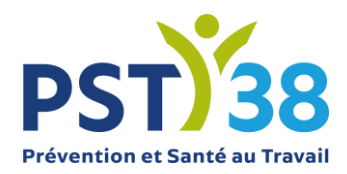

# PST38 service de santé au travail

# **GUIDE D'UTILISATION DU PORTAIL ADHERENT**

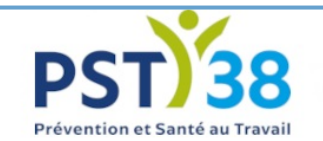

Bienvenue sur le site de PST 38 Prévention Santé Travail 38 Retour au site public

# Bienvenue dans votre espace adhérent

Val Solutions SAS – Solution Preventiel©

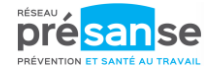

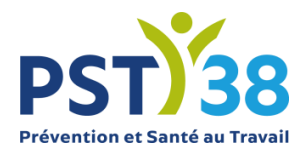

# **SOMMAIRE**

| сом | MENT SE CONNECTER AU PORTAIL SANTÉ TRAVAIL DE PST38 ?                | 4  |
|-----|----------------------------------------------------------------------|----|
| •   | Pour les entreprises                                                 | 4  |
| •   | Pour les cabinets comptables                                         | 4  |
| •   | Les différents cas de connexion                                      | 5  |
|     | ✓ 1ERE CONNEXION                                                     | 5  |
|     | <ul> <li>Nombre de tentatives de connexion</li> </ul>                | 5  |
|     | <ul> <li>Entreprise radiee du service de sante au travail</li> </ul> | 5  |
| QUE | FAIRE EN CAS D'OUBLI DE MOT DE PASSE ?                               | 6  |
| •   | Récupérer le mot de passe                                            | 6  |
| MON | I ENTREPRISE                                                         | 8  |
| •   | Adresse principale, données administratives et Me contacter          | 9  |
| •   | Autres adresses                                                      | 10 |
| •   | Autres contacts                                                      | 10 |
| ٠   | Informations diverses                                                | 11 |
| •   | Je souhaite opter pour le prélèvement sepa                           | 11 |
| •   | Je souhaite déclarer un changement de situation                      | 12 |
| MES | SALARIES                                                             | 13 |
| •   | Rechercher un salarié                                                | 13 |
| •   | Modifier un salarié                                                  | 14 |
| ٠   | Ajouter un salarié                                                   | 15 |
| ٠   | Sortir un salarié                                                    | 16 |
| •   | Réintégrer un salarié                                                | 16 |
| •   | Contrôler les informations saisies                                   | 16 |
| ٠   | Imprimer la liste des salariés                                       | 17 |
| MES | RENDEZ-VOUS                                                          | 18 |
| •   | Demander un rendez-vous                                              | 18 |
| •   | Annuler un rendez-vous                                               | 19 |
| •   | Imprimer un rendez-vous                                              | 20 |
|     |                                                                      |    |

# Page **2** sur **32**

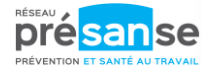

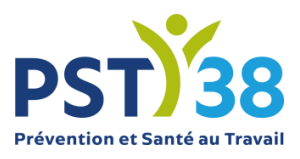

| MES CONTACTS PST382                          | 1  |
|----------------------------------------------|----|
| MES FACTURES2                                | 2  |
| Visualiser le compte2                        | 22 |
| Imprimer une facture ou l'échéancier         | 23 |
| Visualiser le règlement                      | 23 |
| DOCUMENTS UTILES                             | 4  |
| SYNTHESE DE L'ACTIVITE                       | :5 |
| DECLARATION D'EFFECTIF                       | 6  |
| Page d'accueil                               | 26 |
| Les données administratives de l'entreprise2 | 27 |
| La liste des salariés2                       | 27 |
| La déclaration des déterminants de suivi2    | 28 |
| la validation de la déclaration2             | 29 |
| MANDATAIRE/CABINET COMPTABLE                 | 2  |

Page **3** sur **32** 

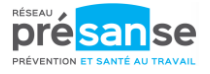

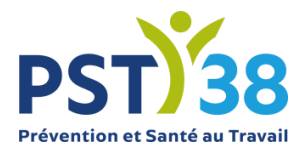

# **COMMENT SE CONNECTER AU PORTAIL SANTÉ TRAVAIL DE PST38 ?**

À partir de l'espace adhérent de PST38 :

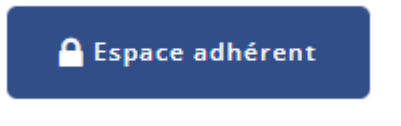

Un menu/bouton permet de se connecter à l'espace adhérent.

| Ω | Code utilisateur                                                                              |              |
|---|-----------------------------------------------------------------------------------------------|--------------|
|   | Mot de passe                                                                                  |              |
|   | <u>J'utilise une connexion mandataire / cabinet co</u><br><u>J'ai oublié mon mot de passe</u> | mptable      |
|   |                                                                                               | $\checkmark$ |

### • **POUR LES ENTREPRISES**

Saisir le code utilisateur et le mot de passe transmis par PST38.

| Ŋ | Code utilisateur<br>Mot de passe |                  |            |
|---|----------------------------------|------------------|------------|
|   | Mot de passe                     | Puis cliquer sur | <b>V</b> . |
|   |                                  |                  |            |

Chaque compte adhérent dispose d'un unique code utilisateur et d'un unique mot de passe. Si ce compte est utilisé par plusieurs personnes au sein de votre société, le mot de passe doit être communiqué sous votre responsabilité.

## • POUR LES CABINETS COMPTABLES

Cliquer sur « J'utilise une connexion mandataire/cabinet comptable ». Le texte passe en caractère gras puis saisir le code utilisateur et mot de passe transmis par PST38.

| ŋ | Code utilisateur Mot de passe J'utilise une connexion mandataire / cabinet comptable |                      |
|---|--------------------------------------------------------------------------------------|----------------------|
|   | comptable                                                                            | Puis cliquer sur 💙 . |

Page 4 sur 32

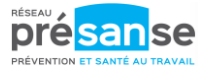

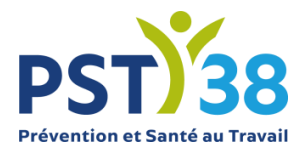

### • LES DIFFERENTS CAS DE CONNEXION

#### ✓ 1ERE CONNEXION

Lors de la première connexion avec le code utilisateur et le mot de passe transmis par PST38, vous devrez personnaliser l'accès en indiquant un nouveau mot de passe et une adresse e-mail valide servant pour la récupération du mot de passe.

| Nom utilisateur                                                                                                    | 8                                                                                        |
|----------------------------------------------------------------------------------------------------|------------------------------------------------------------------------------------------|
| Mot de passe                                                                                                    |                                                                                          |
|                                                                                                    | J'ai oublié mon mot de passe                                                             |
| bien vouloir modifier votre mot<br>valide.                                                                                                    | de passe et de saisir une adresse e-ma                                                   |
| Celle-ci sera utilisée pour la ré<br>de perte ou d'oubli de ce dernie                                                                                                    | icupération de votre mot de passe en ca<br>ir.                                           |
| Celle-ci sera utilisée pour la ré<br>de perte ou d'oubli de ce dernie<br>Nouveau mot de passe<br>Validation mot de passe                                                       | icupération de votre mot de passe en ca<br>r.<br>β caractères minimum                    |
| Celle-ci sera utilisée pour la ré<br>de perte ou d'oubli de ce dernie<br>Nouveau mot de passe<br>Validation mot de passe<br>Adresse de récupération                            | cicipération de votre mot de passe en ca<br>ir,<br><u>B</u> caractères minimum<br>e<br>n |
| Celle-ci sera utilisée pour la ré<br>de perte ou d'oubli de ce dernie<br>Nouveau mot de passe<br>Validation mot de passe<br>Adresse de récupération<br>Validation de l'adresse | ccupération de votre mot de passe en ca<br>rr.<br>() caractères minimum<br>e<br>n        |

### ✓ NOMBRE DE TENTATIVES DE CONNEXION

Le nombre de tentatives de connexion est fixé à 5. Au-delà, vous devrez contacter PST38 pour réactiver votre espace adhérent.

| ERREUR DE CONNEXION                                                                 |  |
|-------------------------------------------------------------------------------------|--|
| Vous avez dépassé le nombre maximum de tentatives.<br>Votre compte a été désactivé. |  |
| Merci de voir avec le service afin de le réactiver.                                 |  |
|                                                                                     |  |

### ENTREPRISE RADIEE DU SERVICE DE SANTE AU TRAVAIL

Lorsque l'entreprise est radiée pour certains motifs auprès de PST38, vous devrez contacter PST38 :

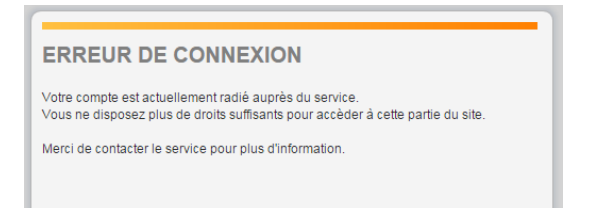

Page 5 sur 32

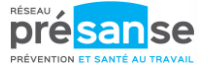

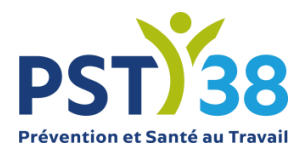

# QUE FAIRE EN CAS D'OUBLI DE MOT DE PASSE ?

Sur la page d'accueil du portail, cliquer sur « J'ai oublié mon mot de passe »

Attention : la réinitialisation du mot de passe annule le mot de passe en cours. Dans le cas où plusieurs utilisateurs au sein de votre société utilisent ce mot de passe, il faudra leur communiquer sous votre responsabilité le nouveau mot de passe généré.

### • **RECUPERER LE MOT DE PASSE**

Saisir votre numéro d'adhérent et le code affiché, puis continuer.

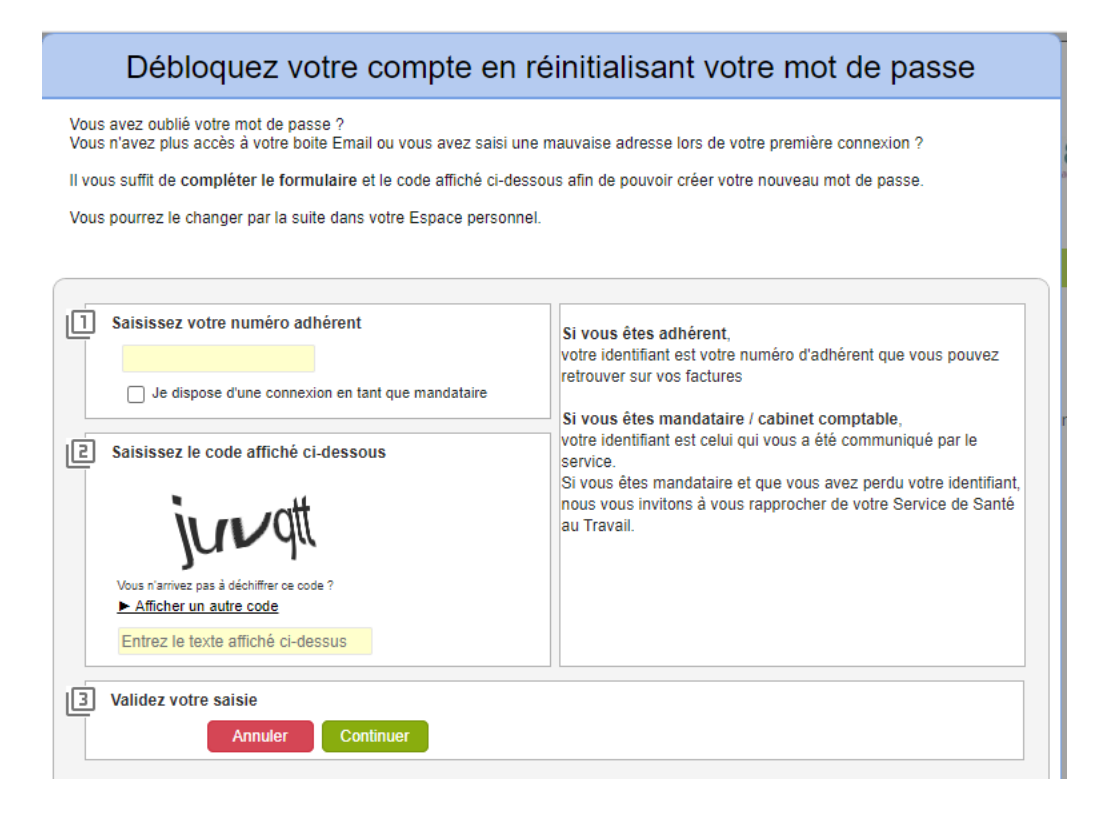

Page 6 sur 32

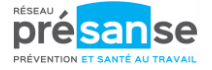

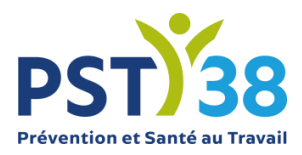

La liste des adresses e-mail connues par PST38 s'affiche alors :

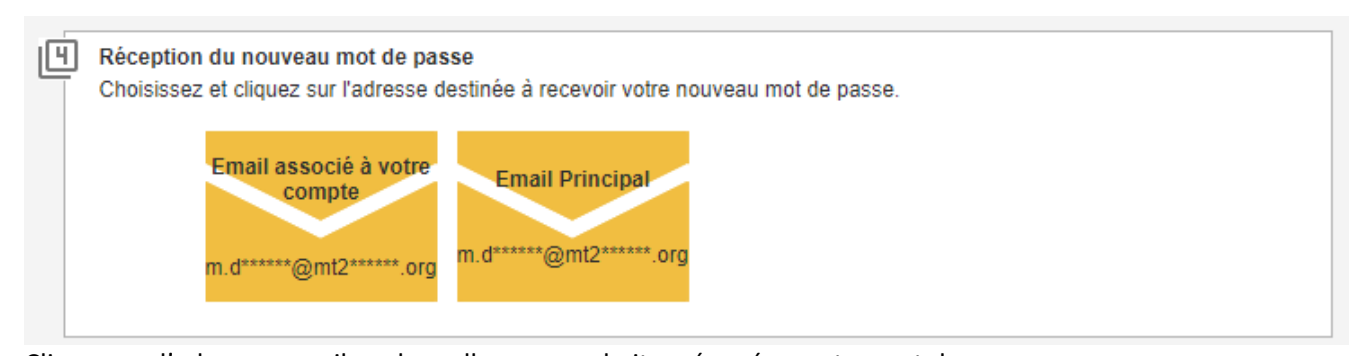

Cliquer sur l'adresse e-mail sur laquelle vous souhaiter récupérer votre mot de passe. Attention, le mail est adressé par <u>portail@PST38.org</u>, si vous ne le recevez pas, vérifier s'il n'est pas dans votre courrier indésirable ou ajouter cette adresse e-mail à vos contacts email.

Si votre adresse e-mail n'est pas dans la liste, continuer la procédure ci-dessous :

| 5 | Votre email n'est pas dans la liste ci-dessus                                                                                                    |                                                                                                    |
|---|----------------------------------------------------------------------------------------------------|----------------------------------------------------------------------------------------------------|
|   | Saisissez votre nouvelle adresse mail et vos informations pe<br>automatiquement à l'administrateur du site.<br>Une fois votre adresse mail contrôlée et votre demande trait | ersonnelles pour envoyer une demande de nouveau mot de passe<br>ée, un nouveau mot de passe temporaire vous sera envoyé. |
|   | Nouvelle adresse email                                                                                                    |                                                                                                    |
|   | Nom - Prénom du demandeur                                                                                                    |                                                                                                    |
|   | Poste au sein de l'établissement                                                                                                    | Demander au service un nouveau mot de passe                                                                              |

Un e-mail est envoyé à l'administrateur du site de PST38, qui effectuera un contrôle de votre adresse.

Après accord du responsable de votre entreprise, un nouveau mot de passe vous sera communiqué par PST38.

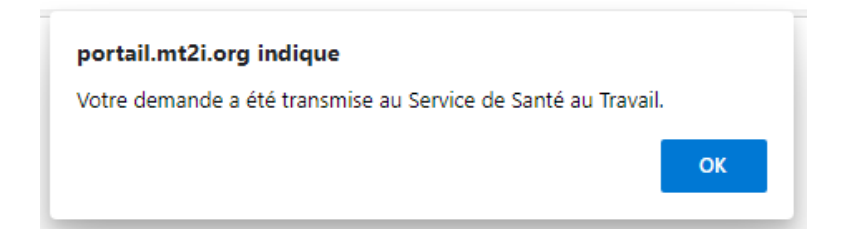

Page 7 sur 32

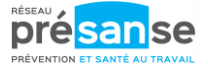

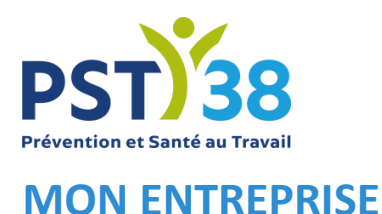

Ce menu permet de gérer les informations administratives de l'entreprise.

| Adresse principale : 🧨                     |     | м      | e contacter : 🧨       |                              |    |
|--------------------------------------------|-----|--------|-----------------------|------------------------------|----|
| Asso POM                                   |     | 5      | Téléphone : 04 78 75  | 5 74 72                      |    |
| 12 rue du Plat<br>69008 Lyon               |     | ē      | Fax:                  |                              |    |
|                                            |     |        | Portable :            |                              |    |
|                                            |     |        | Email administral     | asspom@gmail.fr              |    |
| Je souhaite opter pour le prélèvement SEPA |     |        | Je souhaite déclare   | r un changement de situation |    |
| Données administratives : 🧪                |     | 45. Au | tres contacts:        |                              |    |
| Activité :                                 |     | B      | esponsable            |                              | 10 |
| SIRET: 1234567899632                       |     |        | N                     | ir Martin                    |    |
| TVA intra. :                               |     |        |                       |                              |    |
| Code NAF: 81.21Z                           |     |        |                       |                              |    |
| Nettoyage courant des bâtiments            |     |        |                       |                              |    |
| Date d'adhésion : 01/01/2002               |     |        |                       |                              |    |
| Autres adresses :                          |     | () Int | formations diverses : |                              |    |
| Eacturation                                | 1 ^ | 0      | HSCT : Oui            |                              |    |

Un bloc au centre indiquant les éléments administratifs que PST38 a en sa possession, répartis ainsi :

- Adresse principale
- Données administratives
- Autres adresses
- Me contacter
- Autres contacts
- Informations diverses (code divers et/ou code oui/non)
- Je souhaite opter pour le prélèvement SEPA
- Je souhaite déclarer un changement de situation

Pour ajouter des adresses ou contacts (facturation / convocation / hygiène et sécurité), nous vous remercions d'adresser un mail à <u>guestions@pst38.org</u>.

Attention : les contacts qui auront été ajoutés à votre compte pourront au moyen de leur adresse mail se connecter à l'espace adhérent (en cliquant sur mot de passe oublié, ils pourront demander la génération d'un nouveau mot de passe).

Page 8 sur 32

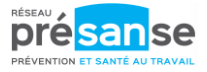

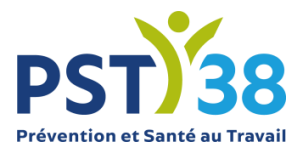

Pour compléter ou modifier des informations, cliquer

| Sur | <b>A</b>                                        |
|-----|-------------------------------------------------|
| Sur | Je souhaite opter pour le prélèvement SEPA      |
| Sur | Je souhaite déclarer un changement de situation |

Certains champs grisés ne peuvent pas être modifiés. Si besoin d'apporter une modification, contacter PST38 (questions@PST38.org).

Tous les autres champs peuvent être complétés ou modifiés soit :

- En utilisant la liste déroulante.
- En saisissant directement les éléments.
- En utilisant la 🤍 .

Puis cliquer sur 🗸 . Les modifications sont automatiquement transférées à PST38.

Pour quitter un formulaire sans enregistrer, cliquer sur 🗡

### • Adresse principale, donnees administratives et Me contacter

En cliquant sur un des *c* de chaque bloc, l'écran suivant s'affiche. Modifier ou compléter les champs si besoin. Puis cliquer sur  $\sqrt{}$ .

| (               |                                  |        |            |                              |                                                 |
|-----------------|----------------------------------|--------|------------|------------------------------|-------------------------------------------------|
|                 | Modification de mes informations | admini | stratives  |                              |                                                 |
|                 |                                  | I      |            | _                            |                                                 |
| Forme Juridique | SNC                              |        | Activite   | TABAC PRES                   | SSE                                             |
| Raison Sociale  | MAISON DE LA PRESSE              |        | SIRET      | 12369589632                  | 141                                             |
| Adresse         | 8 PLACE DES POMMIERS             |        | TVA intra. |                              |                                                 |
|                 |                                  |        | Code NAF   | 47.26Z                       | Q                                               |
|                 |                                  |        |            | Commerce de<br>tabac en maga | détail de produits à base de<br>asin spécialisé |
| Code Postal     | 69002                            |        | Téléphone  | 04.78.72.85.9                | 6                                               |
| Ville           | LYON                             |        | Fax        |                              |                                                 |
| Pays            |                                  |        | Portable   |                              |                                                 |
|                 |                                  |        | Email      |                              |                                                 |
|                 |                                  |        |            |                              | × .                                             |
|                 |                                  |        |            |                              | · · · · ·                                       |

Page **9** sur **32** 

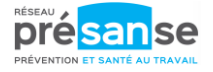

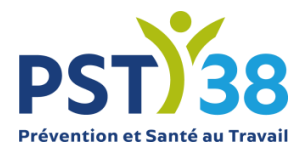

### • **AUTRES ADRESSES**

Sont affichées vos différentes adresses. Pour modifier une adresse, cliquer sur le et modifier ou compléter les champs si besoin. Puis cliquer sur V.

| Type        | Facturati | on       |        |  | - |
|-------------|-----------|----------|--------|--|---|
| 1)00        | racturati | 011      |        |  |   |
| Société     | ADB PRC   | PRETE    |        |  |   |
| Service     |           |          |        |  |   |
| Adresse     | 126 AVEN  | IUE PAUL | MARTIN |  |   |
|             |           |          |        |  |   |
|             |           |          |        |  |   |
|             |           |          |        |  |   |
| Code Postal | 75008     | Ville    | PARIS  |  |   |
| Pave        |           |          |        |  |   |

### • AUTRES CONTACTS

Sont affichés les contacts connus par PST38. Pour modifier un contact, cliquer sur le et modifier ou compléter les champs. Puis cliquer sur V.

| Modifi      | er un contact       |
|-------------|---------------------|
| Туре        | Comptable           |
| Nom         | Martin              |
| Prénom      | Claude              |
| Société     |                     |
| Service     |                     |
| Adresse     | 54 rue du marché    |
|             |                     |
|             |                     |
| Code Postal | 69002 Ville Lyon    |
| Pays        |                     |
| Téléphone   | 04 78 25 69 23      |
| Portable    |                     |
| Fax         |                     |
| Email       | c.martin@assopom.fr |
|             | ×                   |

Page 10 sur 32

Siège social : 15 rue des Bergeronnettes CS52613 – 38036 Grenoble Cedex 02 T 04 76 40 09 09 Association loi 1901 – N° SIRET 779 552 314 00022

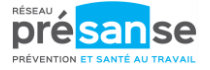

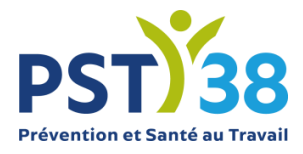

### • INFORMATIONS DIVERSES

Pour modifier ces informations, vous pouvez cliquer sur le  $\mathscr{P}$ . Nous vous invitons à préciser si vous souhaitez un envoi systématique des factures par e-mail. Par défaut, les factures vous sont transmises par courrier mais resteront à tout moment disponibles pour réédition dans l'onglet « Mes factures ».

Informations diverses :

CHSCT - CSE : Non Envoi systématique des factures par mail : Oui

### • JE SOUHAITE OPTER POUR LE PRELEVEMENT SEPA

Ce formulaire permet de saisir les éléments indispensables pour passer en mode prélèvement :

IBAN

BIC

#### Et une adresse e-mail.

| Prél     | èvement SEPA                     |  |
|----------|----------------------------------|--|
| 🗌 Je sou | haite passer en prélèvement SEPA |  |
| IBAN :   |                                  |  |
| BIC :    |                                  |  |
| Email :  |                                  |  |
|          |                                  |  |
|          | <b>~</b>                         |  |

PST38 vous transmettra à réception de ces éléments un mandat à signer. Dès retour de ce mandat signé à PST38, le prélèvement pourra être mis en place.

Page **11** sur **32** 

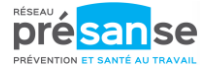

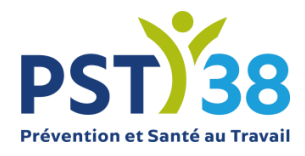

### • JE SOUHAITE DECLARER UN CHANGEMENT DE SITUATION

Ce formulaire permet de renseigner un changement de situation au niveau de l'entreprise :

- Vous n'employez plus de salariés
- Cessation d'activité
- Cession de l'entreprise
- Liquidation judiciaire
- Redressement judiciaire

| لَّتِ Changement de situation de l'entreprise                                                                                                    |   |
|----------------------------------------------------------------------------------------------------|---|
| Vous souhaitez radier définitivement ou suspendre temporairement votre contrat :                                                                            |   |
| Vous n'employez plus de personnel 🗌 à titre Odéfinitif Otemporaire à partir de :                                                                            | 1 |
| Vous avez cessé votre activité Date de cessation : 31                                                                                                    |   |
| Vous avez cédé votre entreprise Date de cession : 31.<br>Coordonnées du successeur :<br>Nom : Prénom :<br>Adresse : Téléphone :<br>Code postal :<br>Ville : |   |
| Vous êtes en liquidation judiciaire Date de liquidation :                                                                                                   |   |
| Vous êtes en redressement judiciaire Date de redressement:                                                                                                  |   |
| Adresse : Téléphone :<br>Code postal :<br>Ville :                                                                                                    |   |
| Autres motifs :                                                                                                    |   |

En fonction du changement de situation déclaré, PST38 pourra radier votre compte, tel que prévu dans ses statuts.

Page 12 sur 32

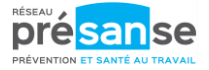

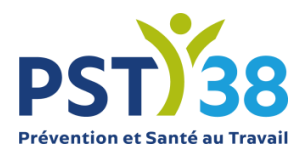

# MES SALARIES

Ce menu permet de gérer les informations administratives des salariés de l'entreprise. S'affichent la liste des salariés de l'entreprise, classés par ordre alphabétique.

| ent nº 156 - GUILLE                                    |                       | Effectif suivis         | 3<br>2<br>11 | 3        |
|--------------------------------------------------------|-----------------------|-------------------------|--------------|----------|
| A Options de recherche, d'affichage et d'i             | mpression             |                         | SM           | SMR      |
| Critères d'impression : <ul> <li>Liste comp</li> </ul> | lète 💿 Nouveaux sala  | ariés 🔘 Salariés sortis | 🔘 Salariés r | nodifiés |
| Rechercher:                                            |                       | Q                       |              |          |
| Afficher le détail des salariés                        | sans poste de travail | sans code PCS           | nouveau 📕 s  | sorti    |
| <u>G</u> <u>M</u>                                      | <u>S</u>              | Tous                    |              |          |
| OT GUILLE ANTOINE né(e) le                             | e 29/05/1994 (SMR)    |                         |              |          |
| GUILLE FARIENNE né(e)                                  | e 13/03/1970 (SM)     |                         |              |          |
|                                                        |                       |                         |              |          |
| MAIT ANTHONY né(e) le 06/                              | 03/2001 (SMR)         |                         |              |          |

## RECHERCHER UN SALARIE

permet de filtrer un salarié. Taper le nom Une zone de recherche et cliquer sur<sup>Q</sup>. Automatiquement le salarié s'affiche dans le tableau de résultat.

Pour afficher le détail de l'ensemble des salariés, cliquer sur Afficher le détail des salariés Pour afficher le détail d'un salarié, cliquer directement sur son nom dans le tableau de résultat.

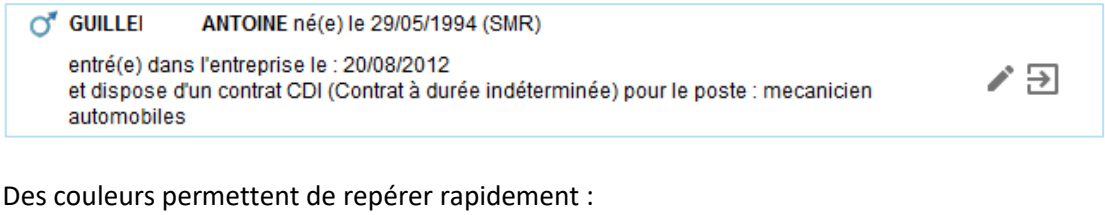

- Un salarié sorti en
- Un nouveau salarié en 📙
- Un salarié sans poste de travail en 🦊
- Un salarié sans code PCS en

Page 13 sur 32

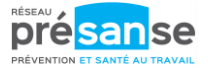

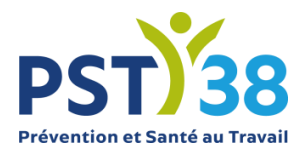

### • MODIFIER UN SALARIE

Pour modifier un salarié, cliquer sur son nom ou sur ret et automatiquement le formulaire s'ouvre. Les champs suivis d'une \* sont des champs obligatoires. Pour modifier la catégorie déclarée, cocher les déterminants de suivi individuels ainsi cela modifie automatiquement la catégorie déclarée.

| Catégorie déclarée :     | Suivi Ind Général |                  |
|--------------------------|-------------------|------------------|
| Compléter ou modifier le | es différents cha | amps puis 🗸      |
| Documentations diverses  | s : cliquer sur   | Documents utiles |

- Aide au classement SI / SIA / SIR par emploi métier
- Notice Suivi Individuel simple (SI), Adapté (SIA) ou Renforcé (SIR)

Lien vers la nomenclature PCS (Professions et catégories socioprofessionnelles) de l'INSEE :

https://www.insee.fr/fr/information/2912545

Page **14** sur **32** 

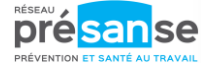

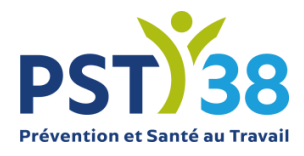

### AJOUTER UN SALARIE

Pour ajouter un salarié, cliquer en haut à gauche sur The et compléter les différents champs puis  $\checkmark$  . Les champs suivis d'une \* sont des champs obligatoires.

|                                                                    | + Ajout d'un nouvea                       | u salarié                                              |                                                                                                    |
|--------------------------------------------------------------------|-------------------------------------------|--------------------------------------------------------|----------------------------------------------------------------------------------------------------|
| Situation civile :                                                 |                                           |                                                        |                                                                                                    |
| Nom de naissance : *                                               |                                           |                                                        | Nom marital :                                                                                                    |
| Prénom : *                                                         |                                           |                                                        | Date de naissance : * 31 Sexe :      Homme O Femme                                                                                                    |
| N° Securité Sociale (INS) :                                        |                                           |                                                        |                                                                                                    |
| Situation dans l'entreprise :                                      |                                           |                                                        |                                                                                                    |
|                                                                    |                                           |                                                        |                                                                                                    |
| Date d'embauche : *                                                | 31                                        |                                                        | Poste de travail : *                                                                                                    |
| Contrat : * Ch                                                     | noisir un contrat                         |                                                        | Code PCS * Q                                                                                                    |
| Date de fin de période d'essai :                                   | 31                                        |                                                        |                                                                                                    |
| Déterminant Suivi Individuel :                                     | 🗆 Aucun suivi particuli                   | er pour ce salarié                                     |                                                                                                    |
| <ul> <li>Moins de 18 ans non affecté<br/>réglementés</li> </ul>    | és à travaux 🛛 🗖 Femn<br>d'acco           | ne enceinte, allaitante ou venar<br>oucher             | nt 🗌 Salarié exposé à l'amiante 📄 Rayonnements ionisants catégorie A                                                                                                    |
| 🗌 Salarié exposé au plomb                                          | 🗆 Salari                                  | é exposé au risque hyperbare                           | <ul> <li>Salarié exposé aux agents biologiques</li> <li>Salarié exposé au CMR</li> <li>pathogènes groupes 3 et 4 (ABP3 et 4)</li> </ul>                                                                                                    |
| Travailleur handicapé (TH)                                         | Travai                                    | illeur de nuit                                         | Rayonnements ionisants catégorie B Titulaire d'une pension d'invalidité                                                                                                    |
| <ul> <li>Salarié exposé aux agents t<br/>groupe 2 (AB2)</li> </ul> | biologiques 🔄 Salari<br>électro           | é exposé aux champs<br>omagnétiques si VLE dépassé     | Moins de 18 ans affectés aux travaux     Salarié exposé au risque de chute de     réglementés     déchafaudage     déchafaudage                                                                                                    |
| Autorisation de conduite de<br>équipements automoteurs             | certains 📃 Habili<br>et de levage install | tation électrique (travaux sur<br>lations électriques) | <ul> <li>Salarié exposé à manutention manuelle, Risques particuliers motivés par<br/>port de charges &gt; 55kg (R4541-9)</li> <li>l'employeur</li> </ul>                                                                                                    |
| Catégorie déclarée : Suiv                                          | i Ind Général                             |                                                        | y de la constante de la constante de |
| Contrainte(s) de convocation :                                     |                                           |                                                        | Commentaire(s):                                                                                                    |
|                                                                    |                                           |                                                        |                                                                                                    |
|                                                                    |                                           |                                                        |                                                                                                    |
|                                                                    |                                           |                                                        |                                                                                                    |
| * champs obligatoires                                              |                                           |                                                        | X                                                                                                    |
|                                                                    |                                           |                                                        |                                                                                                    |
|                                                                    |                                           |                                                        |                                                                                                    |

Si vous sollicitez un rendez-vous pour ce nouveau salarié, vous devrez aller faire une demande de rendez-vous dans l'onglet « Rendez-vous ».

Page **15** sur **32** 

Documentations diverses : cliquer sur

T 04 76 40 09 09

**Documents utiles** 

- Aide au classement SI / SIA / SIR par emploi métier \_
- Notice Suivi Individuel simple (SI), Adapté (SIA) ou Renforcé (SIR) -

Lien vers la nomenclature PCS (Professions et catégories socioprofessionnelles) de l'INSEE :

https://www.insee.fr/fr/information/2912545

Association loi 1901 – N° SIRET 779 552 314 00022

Siège social : 15 rue des Bergeronnettes CS52613 – 38036 Grenoble Cedex 02

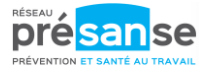

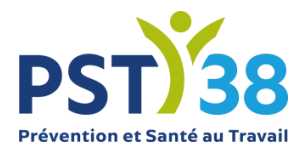

### • SORTIR UN SALARIE

Pour sortir un salarié 2 possibilités :

1. Cliquer en haut à gauche sur 📥 , choisir le salarié concerné, noter la date de sortie ainsi que le motif et 🗸

| ∋ sor                      | tie d'un salarié de l'effectif |     |
|----------------------------|--------------------------------|-----|
| NOM / PRENOM :             | GUILLEI ANTOINE                | •   |
| Date de début de contrat : | 20/08/2012 31. Motif :         |     |
| Date de sortie :           | 31.                            |     |
|                            |                                | × < |

2. Si le détail des salariés est coché, sortir le salarié en cliquant sur 🔁.

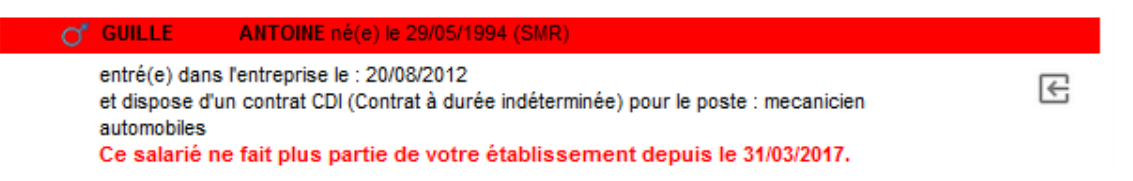

## • **REINTEGRER UN SALARIE**

Cocher la case Afficher le détail des salariés

Se positionner sur le salarié sorti et cliquer sur 🔄 et répondez « Oui » à la question « Voulez-vous annuler la sortie de ce salarié de votre effectif ».

### • CONTROLER LES INFORMATIONS SAISIES

Lors de l'ajout ou la sortie d'un salarié, le graphe en haut à droite concernant les effectifs suivis s'actualise.

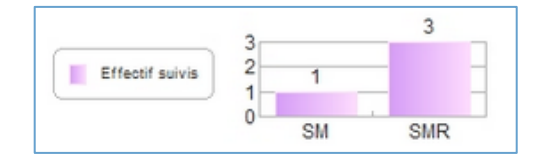

Page **16** sur **32** 

Siège social : 15 rue des Bergeronnettes CS52613 – 38036 Grenoble Cedex 02 T 04 76 40 09 09 Association loi 1901 – N° SIRET 779 552 314 00022

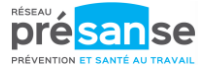

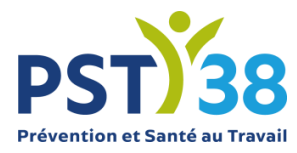

Pour contrôler le statut des salariés cliquer sur

Des couleurs permettent de repérer rapidement :

- Un salarié sorti en
- Un nouveau salarié en
- Un salarié sans poste de travail en
- Un salarié sans code PCS en

### • IMPRIMER LA LISTE DES SALARIES

Choisir les éléments que vous souhaitez imprimer.

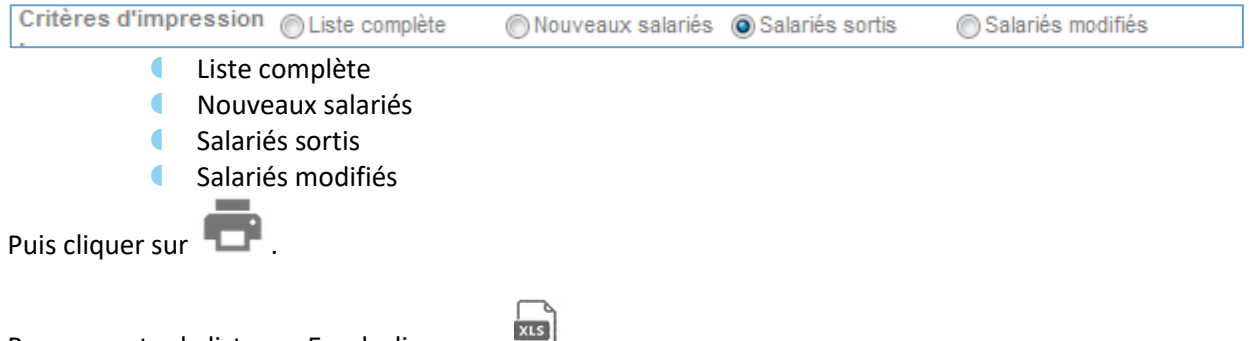

Pour exporter la liste sur Excel, cliquer sur 🕮 . Cette liste est celle de votre effectif hors salariés sortis.

Page **17** sur **32** 

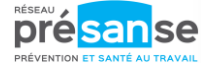

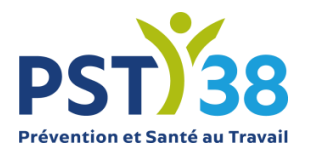

# **MES RENDEZ-VOUS**

Ce menu indique les différents rendez-vous planifiés.

| 26 décembre 2015<br>à 08:43                                                                                             | Z7 décembre 2015                                          | 28 décembre 2015 🛛<br>à 11:04                             |
|----------------------------------------------------------------------------------------------------|-----------------------------------------------------------|-----------------------------------------------------------|
| Une personne                                                                                                    | Une personne                                              | Une personne                                              |
| Visite d'aptitude périodique                                                                                            | Visite d'embauche                                         | Visite d'aptitude périodique                              |
| Le rendez-vous est prévu au :<br>AHI33 - CENTRE DE PESSAC                                                               | Le rendez-vous est prévu au :<br>AHI33 - CENTRE DE PESSAC | Le rendez-vous est prévu au :<br>AHI33 - CENTRE DE PESSAC |
| Avec : MALLET AURELIA.                                                                                                  | Avec : MALLET AURELIA.                                    | Avec : MALLET AURELIA.                                    |
| 28 à 15:08<br>Une personne<br>Visite d'aptitude périodique<br>Le rendez-vous est prévu au :<br>AHI33 - CENTRE DE PESSAC |                                                           |                                                           |
|                                                                                                    |                                                           |                                                           |

Différentes actions sont proposées :

### • DEMANDER UN RENDEZ-VOUS

Pour demander un rendez-vous, cliquer en haut à gauche sur 🖪 . Choisir le salarié et le motif du rendez-vous à l'aide de la liste déroulante. La fonction connue par PST38 s'affiche.

Compléter si besoin, des contraintes de convocation et une adresse e-mail spécifique. Puis  $\checkmark$  .

|   |                                                                              | Demande de rendez-vous                                                                                                    |              |
|---|------------------------------------------------------------------------------|----------------------------------------------------------------------------------------------------|--------------|
| ļ | Vous souhaitez prendre un re                                                 | andez-vous pour :                                                                                                    |              |
|   | NOM / PRENOM :                                                               | LAMBLEU ANDRE                                                                                                    | $\checkmark$ |
| n | Pour le motif suivant :                                                      | Périodique                                                                                                    | ~            |
|   | Pour la fonction suivante :                                                  | VERNIS PONCAGE CIRE                                                                                                    |              |
|   | Contraintes de convocation<br>(sous réserve de<br>disponibilités du service) |                                                                                                    |              |
|   | Si vous souhaitez recevoir la<br>Une copie de votre demande                  | réponse à votre demande sur une adresse mail spécifique, merci de la saisir ci-dessous.<br>de rendez-vous vous y sera adressée. |              |
| I |                                                                              |                                                                                                    |              |
|   |                                                                              | ×                                                                                                    | <            |

Page **18** sur **32** 

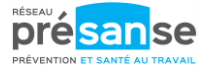

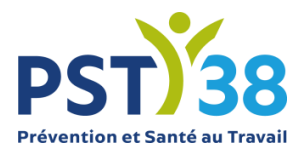

Pour certains motifs, des compléments d'informations peuvent être demandés :

- La date de reprise
- La date de début et de fin d'un arrêt de travail
- Joindre un fichier à l'e-mail.

|                                                                              | Demande de rendez-vous                                                                                   |   |
|------------------------------------------------------------------------------|----------------------------------------------------------------------------------------------------|---|
| Vous souhaitez prendre un re                                                 | ndez-vous pour :                                                                                         |   |
| NOM / PRENOM :                                                               | BARDIEUX JOEL                                                                                            | ~ |
| Pour le motif suivant :                                                      | Visite de reprise après maladie                                                                          | ~ |
| Le temps n'existe pas puisqu'<br>évanescent, et disparaît sans               | Il est composé du passé, qui n'est plus, du futur, qui n'est pas encore, et du présent qui est<br>cesse. |   |
| Pour la fonction suivante :                                                  | MECANICIEN                                                                                               |   |
| Contraintes de convocation<br>(sous réserve de<br>disponibilités du service) |                                                                                                    |   |
| Si vous souhaitez recevoir la<br>Une copie de votre demande                  |                                                                                                    |   |
| Date de reprise :                                                            | 31                                                                                                    |   |
| Date du début de l'arrêt de tra                                              | avail initial : 31                                                                                       |   |
| Date de fin de l'arrêt de trava                                              | ill : 31                                                                                                 |   |
| Arrêt de travail à joindre à vol                                             | tre demande :                                                                                            |   |
|                                                                              | Parcount                                                                                                 |   |
|                                                                              | × ×                                                                                                    |   |

Vous recevrez un e-mail vous confirmant la prise en compte de votre demande par PST38.

Attention, ce mail de confirmation vous est adressé par <u>portail@pst38.org</u>, si vous ne le recevez pas, vérifier s'il n'est pas dans votre courrier indésirable ou ajouter cette adresse mail à vos contacts email.

Une convocation vous sera adressée dans un second temps, en fonction des disponibilités du service et du motif du rendez-vous.

### • ANNULER UN RENDEZ-VOUS

Une absence vous sera facturée pour tout rendez-vous annulé moins de 2 jours ouvrés avant la date du rendez-vous.

Pour annuler un rendez-vous, 2 possibilités :

Cliquer en haut à gauche sur
 Choisir le rendez-vous à annuler à l'aide de la liste déroulante. Préciser le motif et cliquer sur

| Demande d'annulation de rendez-vo                        | us           |
|----------------------------------------------------------|--------------|
| Vous souhaitez annuler le rendez-vous du :               |              |
| 26 décembre 2015 à 08:43 pour Une personne               | $\checkmark$ |
| Merci de préciser le motif de cette demande d'annulation |              |
| Erreur de saisie                                         | $\checkmark$ |
| 7                                                        | ۷ ک          |

Page 19 sur 32

Siège social : 15 rue des Bergeronnettes CS52613 – 38036 Grenoble Cedex 02 T 04 76 40 09 09 Association loi 1901 – N° SIRET 779 552 314 00022

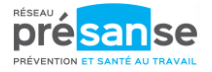

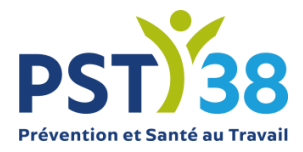

| ( | Demande d'annulation de rendez-vous                                                                   |
|---|----------------------------------------------------------------------------------------------------|
|   | Vous souhaitez annuler le rendez vous du 26 décembre 2015 à 08:43<br>pour votre salarié Une personne. |
|   | Merci de préciser pour le motif pour lequel l'annulation est demandée :                               |
|   | Salarié en déplacement professionel                                                                   |
|   | × ×                                                                                                   |

### • IMPRIMER UN RENDEZ-VOUS

Pour imprimer la liste des rendez-vous, cliquer en haut à gauche sur 💼.

Page 20 sur 32

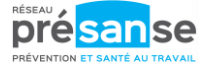

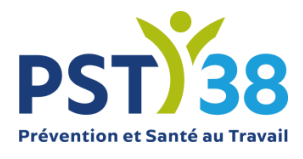

# **MES CONTACTS PST38**

### Ce menu indique à l'entreprise les différents contacts de PST38. Il se compose de 3 blocs :

 Mes contacts administratifs.
 Pour vos réclamations liées à la facturation ou l'assistance au Portail Santé Travail, cliquer sur « Nous contacter »

#### Mes contacts médicaux

Ce bloc indique l'équipe pluridisciplinaire chargée du suivi de vos salariés. En cliquant sur 
, le téléphone, le fax et l'adresse e-mail s'affichent. Pour envoyer un e-mail, cliquer directement sur l'e-mail.

#### Mon centre de visite

Ce bloc précise les coordonnées du centre de visite où sont suivis les salariés.

|   | Contacts administratifs<br>Pour toutes demandes concernant les points ci-desso<br>I a facturation / comptabilité clients :<br>Assistance à votre espace adhérent<br>Merci de bien vouloir utiliser le formulaire de contact o<br>Nous contacter | us :<br>;i-dessous : | Cent<br>O | Adresse :   |
|---|----------------------------------------------------------------------------------------------------|----------------------|-----------|-------------|
|   |                                                                                                    |                      | ۳         | Téléphone : |
|   |                                                                                                    |                      | ē         | Fax:        |
|   |                                                                                                    |                      |           |             |
|   |                                                                                                    |                      |           |             |
| 0 | Mes contacts médicaux                                                                                                    |                      |           |             |
| - | Le Médecin NOM Prénom                                                                                                    |                      |           |             |
|   | Secrétaire NOM Prénom                                                                                                    | 0                    |           |             |
|   |                                                                                                    |                      |           |             |

Page **21** sur **32** 

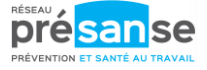

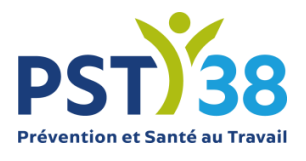

# **MES FACTURES**

Ce menu vous permet de visualiser les factures et l'échéancier. Vous avez la possibilité d'imprimer les factures et de visualiser les règlements.

### • VISUALISER LE COMPTE

A l'aide de la liste déroulante, choisir une année ou toutes les années :

| Mes factures          |
|-----------------------|
| - Toutes les années - |
| - Toutes les années - |
| 2017                  |
| 2016                  |
| 2015                  |
| 2014                  |
| 2013                  |

Le tableau de résultat se divise en 2 parties, dans le cas où toutes les factures ne sont pas réglées.

### Mes factures acquittées

| es factures    |              |                       |   |             |            |  |   |
|----------------|--------------|-----------------------|---|-------------|------------|--|---|
| Toutes les an  | nées -       | •                     |   |             |            |  |   |
| N°             | Date         | Type de facture       |   | Montant TTC | Période    |  |   |
| > Mes facture: | s acquittées |                       |   |             |            |  |   |
| 13973          | 08/07/2015   | Facture d'office      | F | 1 123,20 €  | Année 2015 |  | 0 |
| 529410         | 05/02/2014   | Facture de cotisation | F | 1 612,80€   | Année 2014 |  | 0 |
| 12258          | 10/07/2013   | Facture automatique   | А | 119,60€     | Année 2013 |  | Ο |
| 12263          | 10/07/2013   | Facture automatique   | F | 59,80€      | Année 2013 |  | 0 |
| 12191          | 09/07/2013   | Facture automatique   | F | 119,60€     | Année 2013 |  | 0 |
| 527920         | 11/03/2013   | Facture de cotisation | F | 1 607,42 €  | Année 2013 |  | 0 |
| 526850         | 30/03/2012   | Facture de cotisation | F | 1 393,72 €  | Année 2012 |  | 0 |

### Mon échéancier

Si cet encart n'apparait pas, cela signifie que vous êtes à jour de vos cotisations.

| N°     | Date<br>d'émission | Date<br>d'exigibilité | Type de pièce             | Débit      | Crédit | Période    |
|--------|--------------------|-----------------------|---------------------------|------------|--------|------------|
| 258230 | 19/02/2016         | 30/11/2016            | COTISATION                | 8 742,33 € |        | Année 2016 |
| 263580 | 02/09/2016         | 01/10/2016            | COTISATION COMPLEMENTAIRE | 114,05€    |        | Année 2016 |
|        |                    |                       |                           | 8 856,38 € | 0,00€  |            |

Page 22 sur 32

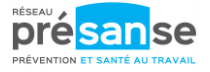

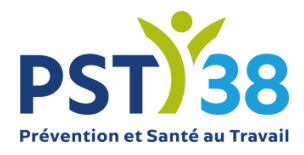

# • IMPRIMER UNE FACTURE OU L'ECHEANCIER

Pour imprimer une facture, se positionner sur la facture et cliquer sur Certains navigateurs ne sont pas compatibles pour ces éditions. En cas de mauvais affichage, nous vous recommandons d'utiliser Internet explorer 11.

Pour imprimer l'échéancier (visible que si présence d'échéance), cliquer sur 💼 .

## • VISUALISER LE REGLEMENT

Sur les factures acquittées, pour obtenir des renseignements sur le règlement, cliquer sur 🔘 :

- Date de remise
- Banque émettrice
- Montant
- Mode de règlement

Pour sortir de la fenêtre, cliquer sur 🗸

| Le règlement de la facture                                                                                    |
|----------------------------------------------------------------------------------------------------|
| Vous avez effectué le règlement suivant pour la facture 223440                                                |
| Date de remise : 06/06/2014<br>Banque émettrice : BPO<br>Montant : 280.80 €<br>Mode de règlement : 1 - Chèque |
|                                                                                                    |

Siège social : 15 rue des Bergeronnettes CS52613 – 38036 Grenoble Cedex 02 T 04 76 40 09 09 Association loi 1901 – N° SIRET 779 552 314 00022

contact@pst38.org www.pst38.org

Page 23 sur 32

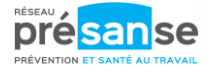

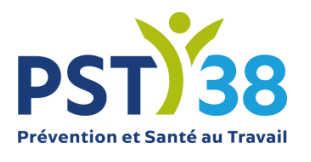

# **DOCUMENTS UTILES**

Vous y trouverez une bibliothèque de documents mis à disposition par PST38.

- Guide d'utilisation du Portail
- Foire aux questions
- Note explicative SI SIA SIR
- Classement SI SIR selon les métiers

Page 24 sur 32

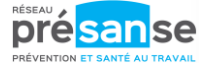

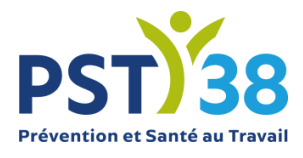

# SYNTHESE DE L'ACTIVITE

Ce module permet de visualiser sur une année sélectionnée, les actions menées par PST38. Elles sont découpées en 3 thèmes :

Les Actions sur le Milieu de Travail

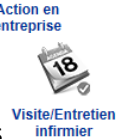

Les visites et les entretiens infirmiers

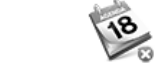

Les absences, Absence

Dans un premier temps, choisir l'année à l'aide de la liste déroulante :

Synthèse d'activité pour l'année :

affichés :

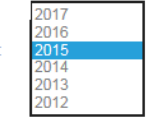

Cocher les éléments qui doivent être

| Afficher les rendez-vous honorés   |
|------------------------------------|
| Afficher les absences              |
| Afficher les actions en entreprise |

### S'affiche en dessous le résultat

|   | Conseil Orga             | anisation du Travail     |                     |                                 |                                                      |   |
|---|--------------------------|--------------------------|---------------------|---------------------------------|------------------------------------------------------|---|
|   | Intervenant :<br>Durée : | GIESE GENEVIEVE<br>2 h 0 | Fevrier<br>2015     |                                 |                                                      |   |
|   |                          |                          |                     |                                 |                                                      |   |
|   |                          |                          |                     | Conseil Nour<br>Production      | /. Techniques de                                     |   |
|   |                          |                          | Lundi 23<br>Février | Prescripteur :<br>Intervenant : | BLANCHEMAN JEAN-FRANCOIS<br>BLANCHEMAN JEAN-FRANCOIS |   |
|   |                          |                          | 2015                | Durée :                         | 1 % 18                                               |   |
|   | Visite d'emb             | auche                    | 2015                | Durée :                         | 1818                                                 |   |
| - | Visite d'emb             | SCHMITT THERRY           | Lundi 16            | Durée :                         | 15.18                                                | 2 |

Possibilité d'exporter le résultat sous Excel en cliquant sur

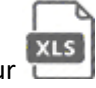

Page 25 sur 32

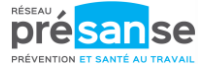

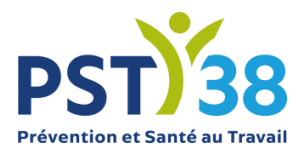

# **DECLARATION D'EFFECTIF**

Ce menu permet en début d'année de mettre à jour :

- Les données administratives de l'entreprise
- La liste des salariés
- La déclaration des risques des salariés

Attention, lorsqu'une déclaration est à saisir, le menu « Mes salariés » est inaccessible. La mise à jour de l'état nominatif devra être réalisée au préalable.

Il se déroule en 6 étapes :

## • PAGE D'ACCUEIL

Etat des différentes déclarations classées par année :

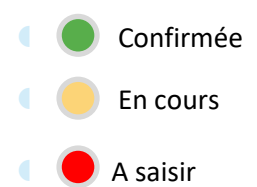

| 1 / 6 Liste des | déclarations d'effectif |       |                    |           |   |
|-----------------|-------------------------|-------|--------------------|-----------|---|
|                 | Légend                  | e     |                    |           |   |
| 🔵 Confirmé      | e                       | 👪 Vis | sualiser votre d   | éclaratio | n |
| ) À saisir      |                         | 🎤 Sa  | isir votre décla   | ration    |   |
|                 | Période                 |       | Date de validation | Etat      |   |
| nnée 🖍          | 2021                    |       |                    | ۲         |   |

Cliquer sur le 🦨 à gauche de l'année indiquée pour mettre à jour vos informations (administratives, liste du personnel, déterminants de suivi).

Page **26** sur **32** 

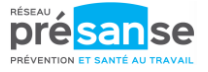

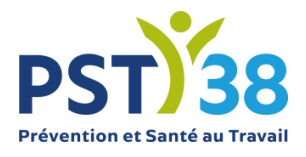

# • LES DONNEES ADMINISTRATIVES DE L'ENTREPRISE

2 / 6 Mise à jour des informations administratives

 Précédent
 Suivant

 Nous vous remercions de vérifier que vos coordonnées sont à jour.

 Elles resteront modifiables à tout moment dans « Mon entreprise ».

 Une fois vos modifications apportées, cliquer sur :

### • LA LISTE DES SALARIES

| 3 / 6 Mise à jour de la liste du personnel | Précédent Suivant |
|--------------------------------------------|-------------------|
|--------------------------------------------|-------------------|

Cette liste doit correspondre à l'effectif de votre entreprise à la date de la déclaration. Elle servira de base à la facturation des cotisations.

Pour ajouter ou sortir un salarié :

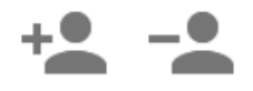

Pour plus d'aide sur les ajouts / sorties de salariés : voir Guide d'utilisation du portail, Mes Salariés.

Vous devrez mettre à jour cette liste au cours de l'année (entrées et sorties de personnel) dans l'espace « **Mes salariés** » Une fois vos modifications apportées, cliquer sur : Suivant

Page 27 sur 32

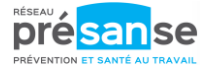

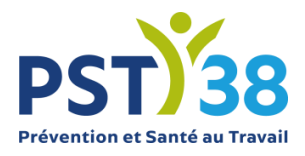

### • LA DECLARATION DES DETERMINANTS DE SUIVI

4 / 6 Déclaration des déterminants de suivi

Précédent Suivant

Ķ

Afficher la liste des surveillances

Limiter l'affichage aux salariés présentant une anomalie de déclaration surveillances / catégorie

| <u>A B C G</u> I      |     |   |   |   |   |   | I | ous |   |   |    |    |    |    |    |    |    |    |    |    |    |    |    |                  |
|-----------------------|-----|---|---|---|---|---|---|-----|---|---|----|----|----|----|----|----|----|----|----|----|----|----|----|------------------|
| Identité              | RAZ | 1 | 2 | 3 | 4 | 5 | 6 | 7   | 8 | 9 | 10 | 11 | 12 | 13 | 14 | 15 | 16 | 17 | 18 | 19 | 20 | 21 | 22 | Catégo<br>déclar |
| 11111 NÉE TEST10 1010 |     |   |   |   |   |   |   |     |   | ✓ |    |    |    |    |    |    |    |    |    |    |    |    |    | SIA              |
| AAAA555 NÉE TEST555 5 |     |   |   |   |   |   | ✓ |     |   |   |    |    |    |    |    |    |    |    |    |    |    |    |    | SIR              |
|                       |     |   |   |   |   |   |   |     |   |   |    |    |    |    |    |    |    |    | ✓  |    |    |    |    | SIRINBA          |
|                       |     |   |   |   |   |   |   |     |   |   |    |    |    |    |    |    |    |    |    |    |    |    | ✓  | SIRHINE          |
|                       |     |   |   |   |   |   |   |     |   |   |    |    |    |    |    |    |    |    |    |    |    |    |    | SI               |
|                       |     |   |   |   |   |   |   |     |   |   |    |    |    |    |    |    |    |    |    |    |    |    |    | SI               |
| TEST_SCE1 SCE         |     |   |   |   |   |   |   |     |   |   |    |    |    |    |    |    |    |    |    |    |    |    |    | SI               |
| TEST_SCE2 TEST        |     |   |   |   |   |   |   |     |   |   |    |    |    |    |    |    |    |    |    |    |    |    |    | SI               |
| TEST_SCE3 TEST        |     |   |   |   |   |   |   |     |   |   |    |    |    |    |    |    |    |    |    |    |    |    |    | SI               |
| TEST_SCE4 TEST        |     |   |   |   |   |   |   |     |   |   |    |    |    |    |    |    |    |    |    |    |    |    |    | SI               |
| TEST_SCE5 TEST        |     |   |   |   |   |   |   |     |   |   |    |    |    |    |    |    |    |    |    |    |    |    |    | SI               |
| TEST_SCE7 TEST        |     |   |   |   |   |   |   |     |   |   |    |    |    |    |    |    |    |    |    |    |    |    | ✓  | SIRHINE          |
| TEST_SCE8 TEST        |     |   |   |   |   |   |   |     |   |   |    |    |    |    |    |    |    |    |    |    |    |    |    | SI               |
| TEST_SCE9 TEST        |     |   |   |   |   |   |   |     |   |   | ✓  |    |    |    |    |    |    |    |    |    |    |    |    | SIA              |
| TEST666 6             |     |   |   |   |   |   | ✓ |     |   |   |    |    |    |    |    |    |    |    |    |    |    |    |    | SIR              |
| TEST777 7             |     |   |   |   |   |   |   |     |   |   |    |    |    |    |    |    |    |    |    |    |    |    |    | SI               |

Nous vous invitons à vérifier les déterminants de suivi de chaque salarié, que vous avez peut-être déjà validés en étape 3.

Pour tous les salariés notés SIR, SIA, SIRJ... préciser le ou les risques auxquels le salarié est exposé. Si aucune case n'est cochée, le suivi est individuel (SI).

La colonne RAZ (Remise à zéro) permet d'effacer toutes les cases cochées sur une ligne.

Pour connaître le détail des surveillances (risques), cliquer sur :

Afficher la liste des surveillances

Page **28** sur **32** 

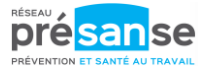

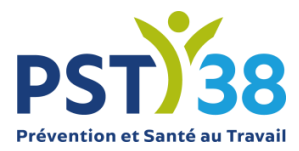

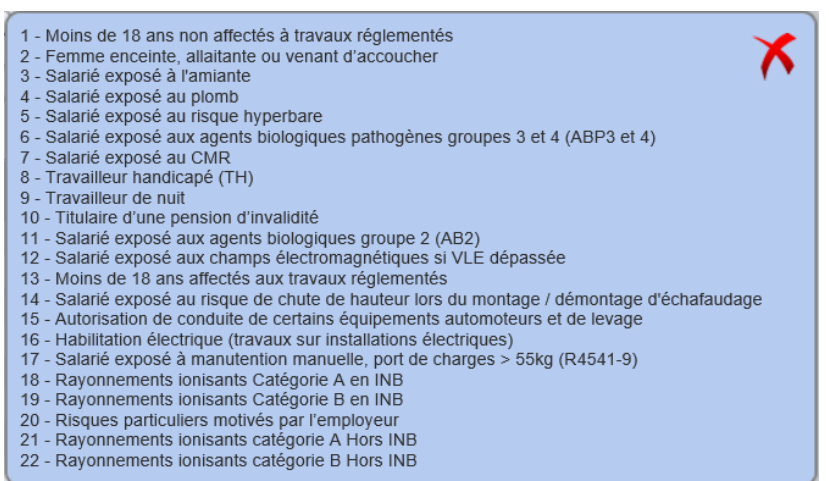

Vous trouverez dans l'onglet « documents utiles » une notice explicative sur les catégories de suivi.

#### Lorsque vos vérifications sont terminées, cocher :

Limiter l'affichage aux salariés présentant une anomalie de déclaration surveillances / catégorie

Si la liste des salariés est alors vide, vous pouvez passer à l'étape suivante.

Sinon, les lignes pour lesquelles il existe des incohérences entre la catégorie de suivi (suivi individuel général, suivi renforcé...) et la liste des surveillances (de 1 à 22) s'afficheront. Vous ne pourrez pas passer à l'étape suivante avant correction de ces incohérences.

### • LA VALIDATION DE LA DECLARATION

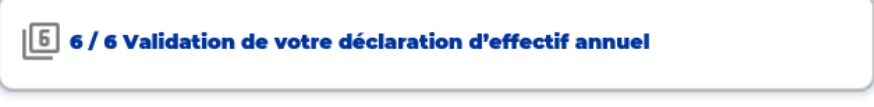

Pour clore la déclaration, la dernière étape consiste en une signature informatique : vous devrez renseigner un nom/prénom, la fonction et un e-mail. Puis sur ✓

| Signature informatique : |  |
|--------------------------|--|
| Votre nom et prénom :    |  |
| Votre fonction :         |  |

Page 29 sur 32

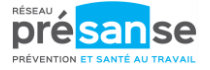

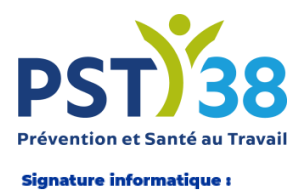

Merci de patienter pendant l'enregistrement de votre déclaration...

La déclaration est confirmée lorsque l'écran suivant apparaît.

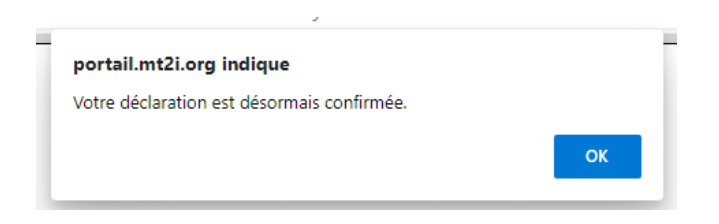

Une copie de la déclaration vous est adressée par e-mail. Dans déclaration d'effectif, l'état passe en vert :

|    |            | L       | égende |                       |           |
|----|------------|---------|--------|-----------------------|-----------|
| ۲  | Confirmée  |         | 🚜 Vis  | sualiser votre de     | éclaratio |
| ۲  | À saisir   |         | 🧨 Sa   | aisir votre décla     | ration    |
|    |            | Période |        | Date de<br>validation | Etat      |
| ** | Année 2021 |         |        | 23/12/2020            | ۲         |

A cette étape et dans l'attente du traitement de cette déclaration par PST38 (2 jours ouvrés), la liste des salariés dans l'espace « **Mes Salariés** » n'est plus accessible.

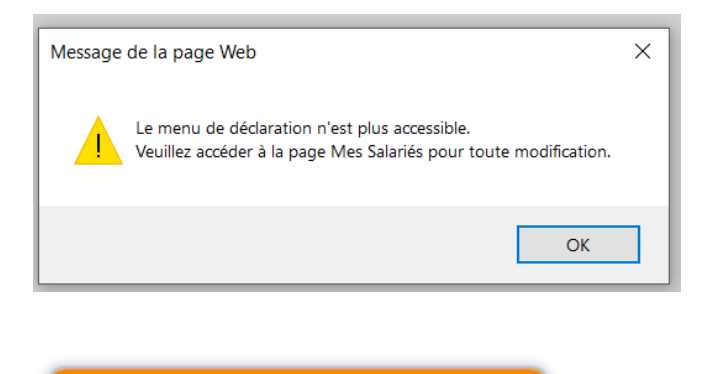

L'intégration de votre état nominatif est en cours auprès du Service de Santé au Travail.

L'accès à la gestion de vos salariés n'est pas disponible pour le moment.

Page 30 sur 32

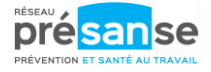

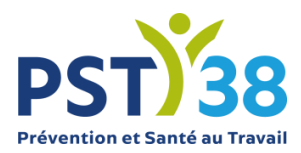

Vous pouvez imprimer à nouveau votre déclaration. Pour ceci, retourner dans ce pavé « Déclaration d'effectif » et cliquer sur

| Légende |           |                          |                              |      |  |  |
|---------|-----------|--------------------------|------------------------------|------|--|--|
| 🔵 Con   | Confirmée |                          | Kisualiser votre déclaration |      |  |  |
| 🖲 À sa  | iisir     | Saisir votre déclaration |                              |      |  |  |
|         | Période   |                          | Date de<br>validation        | Etat |  |  |
| 📫 Ar    | nnée 2021 |                          | 23/12/2020                   |      |  |  |

Page **31** sur **32** 

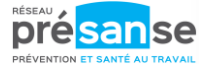

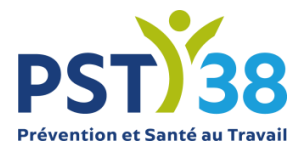

# MANDATAIRE/CABINET COMPTABLE

Ce module permet de visualiser rapidement le pool d'entreprises que gère un mandataire/cabinet comptable.

| Votre compte        | 20986 3G SHOP                          |                                                        |
|---------------------|----------------------------------------|--------------------------------------------------------|
|                     | 22603 ABSTRAKTO                        |                                                        |
| Vos contacts        | 23352 ADELA                            |                                                        |
| C and h of h        | 18731 AG DUPONT DE NIORT               |                                                        |
| ⇒ Ripliotriedre     | 17805 AIPC                             |                                                        |
| Cotisation en ligne | 24468 ALQUENT SERVICES ASSOCIES        |                                                        |
| -                   | 22988 ANTEB SERVICES                   |                                                        |
|                     | 6390 ART FAIENCE SARL                  |                                                        |
| A Mandataire        | 11282 ATELIER INDUSTRIEL PALUDEEN SARL |                                                        |
| - mandatane         | 22814 AU BON ACCUEIL                   |                                                        |
|                     | 20313 B & H COUVERTURES                |                                                        |
|                     | 20950 BARRE ENTREPRISE                 |                                                        |
|                     | 21040 BCD SERRURERIE                   | • • •                                                  |
|                     | 20208 BENAY                            |                                                        |
|                     | 21142 BISTROT DU MARCHE                |                                                        |
|                     | 14011 BLANC FJ                         | 🔍 🔍 🔍 📝 Etat de saisie des bordereaux de cotisation    |
|                     | 16973 <u>CEMA</u>                      | 🖲 🖲 🥃 🛛 🏩 Etat de saisie de la déclaration nominative  |
|                     | 20167 CHARRON JACQUELINE               | 🖲 🖲 🌑 📔 🖻 Présence de factures en attente de règlement |
|                     | 21235 CHENCHI AISSA                    |                                                        |
|                     | 20102 CHEZ ALAIN                       |                                                        |
|                     | 23137 CHOTTARD JEROME                  |                                                        |

Les 3 • • • indiquent :

- Présence d'un bordereau de cotisation à saisir.
- Présence d'un état nominatif à valider.
- Présence d'une échéance à régler.

La couleur précise :

- En gris, la fonctionnalité n'est pas mise en place.
- En jaune, la fonctionnalité demande une action.
- En vert, aucune action n'est demandée pour la fonctionnalité.

Cliquer sur un adhérent de la liste, le tableau de droite se complète :

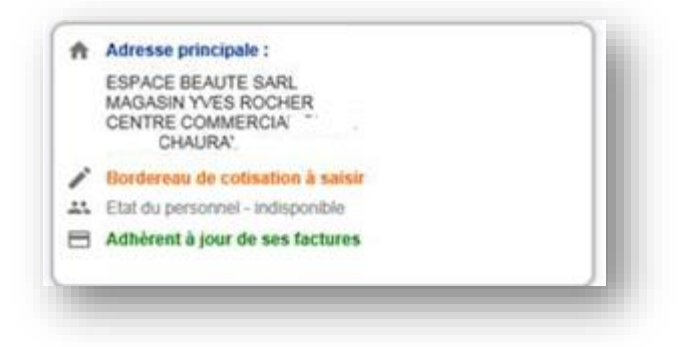

Et un message indique que vous êtes connectés sur l'entreprise. Vous pouvez ainsi naviguer sur les autres menus.

Page **32** sur **32** 

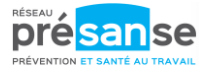